## **RENFORCER VOTRE SÉCURITÉ AVEC** LA DOUBLE AUTHENTIFICATION

Ŷ

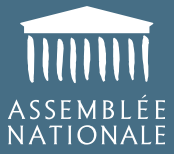

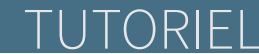

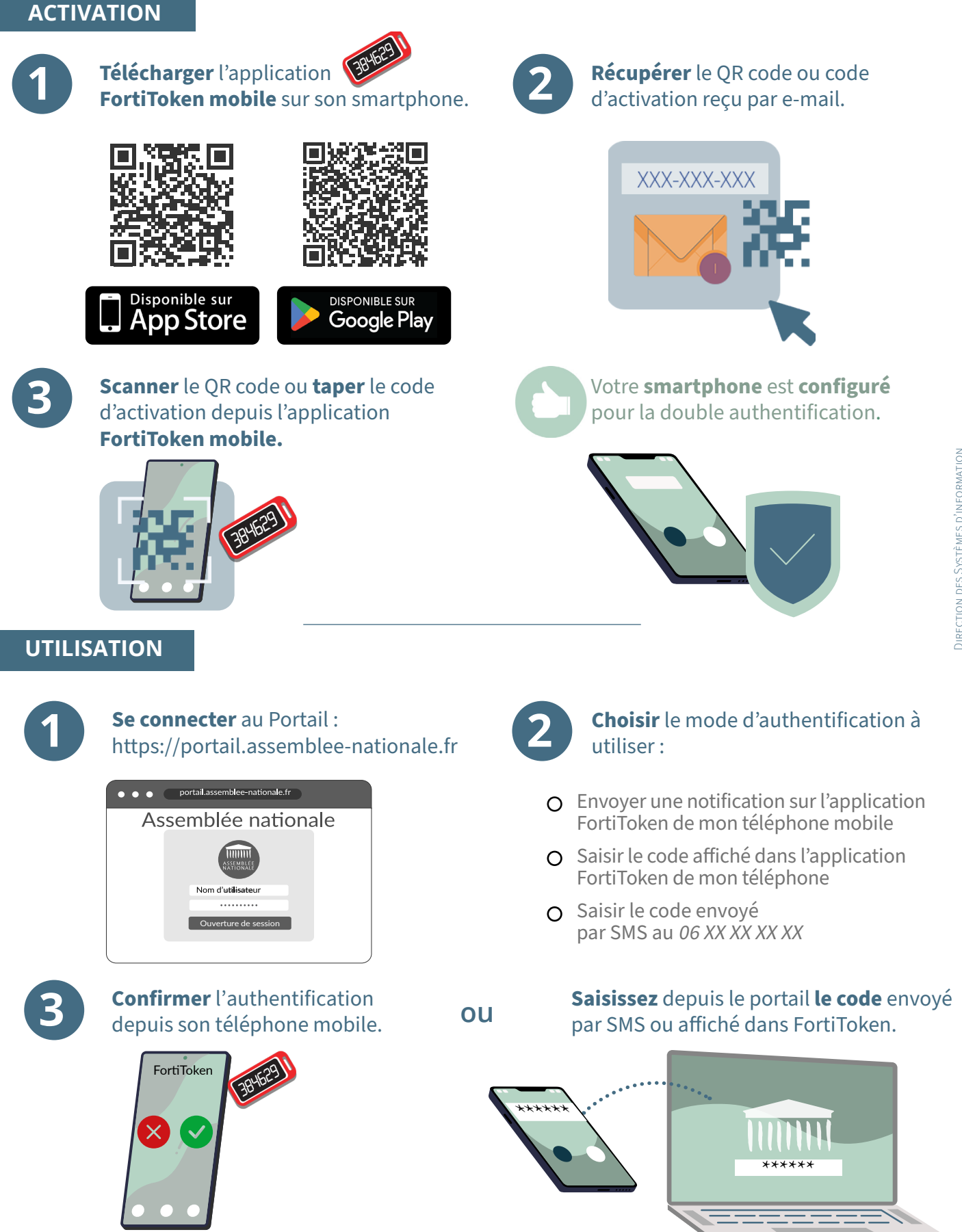